# User Manual For Multi Post Barrier

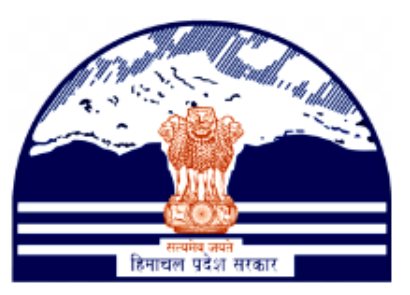

## Himachal Pradesh Excise and Tax Department

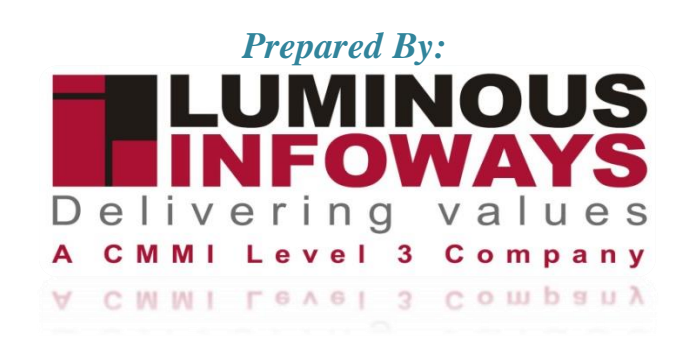

## Contents

| 1. | Intro | oduction               | 3 |
|----|-------|------------------------|---|
|    | 1.1.  | Workflow               | 3 |
| 2. | Gett  | ting Started (Dealer ) | 4 |
|    | 2.1.  | E- Declaration (XXVI)  | 5 |
|    | 2.2.  | E-Declaration (XXVI-A) | 8 |

## 1. Introduction

In order to allow the officer in charge of the check post or barrier to examine the contents of the vehicle or vessel and inspect all records relating to the goods carried, which are in their possession, the driver or any other person in charge of a goods vehicle or vessel shall stop the vehicle or vessel, as the case may be, and keep it stationary for as long as may reasonably be necessary.

## 1.1. Workflow

The workflow in VAT Registration typically includes the following users of the HP ETD such as

- Dealer submits the VAT registration form to the District Officer.
- Dealer applies e-declaration Form XXVI
- Dealer downloads the acknowledgement no which was generated.
- Dealer applies e-declaration Form XXVI-A
- Dealer pays the form amount through wallet
- Dealer downloads the acknowledgement no which was generated.

## 2. Getting Started (Dealer)

#### To start the application:

- 1. Click any browser icon i.e: Google Chrome, Internet Explorer, Mozilla Firefox, etc. The browser appears.
- 2. Type the URL given below in the Address bar :

http://203.193.144.19/HP-VAT/

- 3. Once the web site is connected the Home page will appear as shown below (Fig-1).
- 4. On the left hand side of the home page there is a Login section.

| Advisory # 2023-24                                                                               | • # MRP BIO Brands FY 2023-24 • IMRP Beer and RTD FY 2023-24 • All toll lessee are advised to utilize the                                                                                                    | payment module for the paym                                                                                                    | ent of monthly toil fee. 🔶 :: Am                                                                                                    | endment in VAT rate on Diesel 🔶 🙂 Notification rega                                      |
|--------------------------------------------------------------------------------------------------|----------------------------------------------------------------------------------------------------|----------------------------------------------------------------------------------------------------|----------------------------------------------------------------------------------------------------|------------------------------------------------------------------------------------------|
| LOGIN                                                                                            | Welcome                                                                                                    | WHAT'S NEW                                                                                                    |                                                                                                    |                                                                                          |
| Login Here                                                                                       | Shri Sukhvinder Singh Sukhu<br>Honbie Chief Mnister<br>Viane<br>Towards Economic Self Reliance<br>Mission of ETD:<br>Mobilizing Public Revenue for social and economic development of the State through<br>effective Tax Administration in a symbiotic Dusiness environment.                                                                                                    | MRP Beer and RTD FY     Himachal Pradesh Sad     Final seniority list of C     Office order regarding     Expression of Interest     Amendment in VAT rai     Toll Announcements-2     MRP Wine FY 2023-24     MRP Country Linuar E | 2023-24<br>thibhawana Legacy Cases Resolution<br>left and Jr. Asstt.<br>geniontly list of Class-IV<br>(EOI) for Finalization of Hologram Sp<br>te on Diesel<br>2023 containing Terms and condition<br>4<br>Y 2023-23. | Scheme, 2023- procedure<br>eclifications<br>s                                            |
| Forgot Password                                                                                  | General                                                                                                    | View                                                                                                    | Form Finder                                                                                                    | Tax Haat Corner                                                                          |
| PROTOTYPES LINK  Dashboard-Prototype e-Returns Return Reyment Form  DeALER LISTING Dealer Search | Post Query<br>Feedback<br>Checklist & Procedure<br>Draft GST Return Design, Principles And Formats<br>Comment / Feedback input on GST Returns and Design forms (please be sent in prescribed format only by email.<br>1. To GST Council Scretariat at gottaccercetariat@pouln<br>0. To FUT Praeens-sharen@Bmiliptaxgooul.nlpdgst@mailhptax.gov.in/<br>Transport Department War Isi January 2022 R07AGT dealers are requested to on the payment from TRANSPORT DERARTMENT" website | GST FAQ<br>VAT FAQ<br>Tenders<br>Advertisement                                                                                                    | GST Form<br>VAT Forms<br>CST Forms<br>CGCR Forms<br>PGT Forms<br>M&TP Forms<br>Downloads                                                                                                    | Summ Query<br>View Status of Query                                                       |
| GST GST Registration Know your GST Jurisdiction E-SERVICES                                       | In case you receive any e-mail from an address appearing to be sent by ETD, advising you o<br>and password of web portal, PLEASE DO NOT RESPOND. It is ETD's policy not to seek/send<br>immediately. You are strongly advised to NOT provide your user id and password to anyone.                                                                                                    | f any changes made in y<br>such information throug                                                                                                    | our personal information, acc<br>yh email. If you have already                                                                                                    | count details or information on your user id<br>disclosed your password please change it |

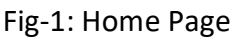

- 5. In the Login section enter "Username", "Password" and "Captcha".
- 6. After entering the details click on "Login" button.
- 7. After clicking "Login" button, Dashboard will appear. (Fig-2)

Sujeet praksh Dashboard VAT List
VAT List
ST List
ST List
FR71/AGT List
Foldardard List
Foldardard List
Foldardard List
Foldardard List
Foldard List
Foldard List
Foldard List
Foldard List
Foldard List
Foldard List
Foldard List
VIS Report
Quarter clearance
e-CST Cancellation 2 a, ------0 & Change Pas EPay Treasury VAT-XXVI-A e-Payment View e-Paymer e-Return View Returns My Profile Logou & & & Ţ & Ç Ø e-CST Cancellat on (VAT-XXVI-A e-Declaration (VAT-XXVI) View e-Declaration (VAT-XXVI e-CST Forms Request e-CST Forms Status View Declarations (VAT-XXVI-A VAT & EXCISE 1800-180-8066
 GST Helpline 1800-180-8067

VAT & Allied System, Himachal Pradesh Tax and Excise Department

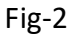

## 2.1. E- Declaration (XXVI)

- 8. To apply for E-Declaration (XXVI) form, on the dashboard click on "E-Declaration (XXVI)" from the list.
- 9. After clicking there two menus arises i.e;
  - E-Declaration (XXVI)
  - E-Declaration (XXVI) List
- 10. Click on E-Declaration menu from the list.
- 11. After clicking the menu then the "E-Declaration (XXVI)" form page will appear. (Fig-3)

| Sujeet praksh<br>Dealer vat                                                                                                    | E-DECLARATIO | N (XXVI)  |               |      |        |                |                        |                           |                                    |                                                                           |              |                                         |          | ← Ba                                            |
|----------------------------------------------------------------------------------------------------|--------------|-----------|---------------|------|--------|----------------|------------------------|---------------------------|------------------------------------|---------------------------------------------------------------------------|--------------|-----------------------------------------|----------|-------------------------------------------------|
| LINKS                                                                                                    |              | Consignor |               |      |        | Consignee      |                        |                           |                                    |                                                                           |              | Details                                 | Of Goods |                                                 |
| VAT List CST List PGT/AGT List F-Declaration(XXVI) F-Declaration(XXVI)                                                                                                    | TIN:*        | Names*    | Full address* | TIN: | Name:* | Full address:* | Place of<br>dispatch:* | Place of<br>destination:" | Brief<br>description of<br>goodst* | No. of Tax<br>Invoice/Cash<br>memo/Bill/Delivery<br>note/Pass<br>number:* | Date:"       | Quantity -<br>Weight -<br>Vehicle wise: | Unit."   | Quantity - No.<br>of packets -<br>Vehicle wise: |
| E-Ratum     E-Ratum     E-Ratum     E-Ratum     Tansaction List     E-Vallet     Paryment     Transaction List     E-Rayment     E-Rayment     E-Rayment     MtS Report     Quarter clearance     e-CST Cancellation     * | 4            |           |               |      |        |                |                        | Submit                    | S ¥                                |                                                                           | dd-mm-yyyy 🗖 |                                         | -S ¥     | Add more                                        |
| HELPLINE NO<br>• VAT & EXCISE 1800-180-8066<br>• SST Helpline 1800-180-8067                                                                                                    |              |           |               |      |        |                |                        |                           |                                    |                                                                           |              |                                         |          |                                                 |
|                                                                                                    |              |           |               |      |        |                | Fig                    | -3                        |                                    |                                                                           |              |                                         |          |                                                 |

#### ✤ E-DECLARATION (XXVI)

- > Consignor
  - **TIN**: Enter the Details
  - Name: Enter the Details
  - Full Address: Enter the Details
- Consignee
  - TIN: Enter the Details
  - Name: Enter the Details
  - Full Address: Enter the Details
  - Place of dispatch: Enter the Details
  - Place of destination: Enter the Details
- Details of Goods
  - Brief Description of goods: Select from dropdown

- No. of Tax Invoice/Cash Memo: Enter the Details
- Date: Select from date
- Quantity-Weight-Vehicle wise: Enter the Details
- Unit: Select from dropdown
- Quantity-No of Packets-Vehicle wise: Enter the Details
- Value of goods- Rs- Vehicle wise: Enter the Details
- Nature of Transaction: Select from dropdown
- If Other please specify : Enter the Details
- > Details of Transporter
  - Goods Carriage Vehicle No: Enter the Details
  - Registration Certificate No: Enter the Details
  - Date of Dispatch: Select from date
  - Time of Dispatch: Select from Time
  - Name of Transporter: Enter the Details
  - Address of Transporter: Enter the Details
- 12. After filling the details, click on "Submit" button.
- 13. After clicking the submit button the Acknowledgement number will be generated. (Fig-4)

| Your MPB XXVI Application Has Been Successfully Submitted<br>Acknowledgement No : 9105301535707687        |
|----------------------------------------------------------------------------------------------------|
|                                                                                                    |
| This page confirms that your application has been received and sent to a concern office for verification. |
| ▲ Print / Save                                                                                            |

Fig-4

14. After the acknowledgement number is generated, click on "**Print/Save**" button to print the MPB XXVI declaration form. (Fig-5)

#### EXCISE AND TAXATION DEPARTMENT

**Government of Himachal Pradesh** 

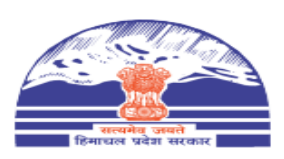

Form VAT-XXVI [See Rule 61(1) and 61-B] DECLARATION

| Acknowledgement No.           |        | 9105301535707687 |             |  |  |
|-------------------------------|--------|------------------|-------------|--|--|
| Acknowledgement Date and Time |        | 18/08/2023       |             |  |  |
| orm No.                       |        |                  |             |  |  |
| Nature of Transaction         | Sale   | Sale             |             |  |  |
|                               | Name   |                  | Sujit       |  |  |
| CONSIGNOR                     | Full A | ddress           | shimla      |  |  |
|                               | TIN(V  | AT/CST)          | 02207207021 |  |  |
| Place of Dispatch             | shimla | shimla           |             |  |  |
|                               | Fig-   | - 5              |             |  |  |

#### 15. To view history of a transaction click on "E-Declaration (XXVI) List" from the menu. (Fig-6)

| e-declaration (XXVI) History |                   |                      |        |                         |  |  |  |  |
|------------------------------|-------------------|----------------------|--------|-------------------------|--|--|--|--|
| Acknowledgement No.          | Place of Dispatch | Place of Destination | Status | Action                  |  |  |  |  |
| 1315394809799756             | mandi             | dtgyrt               | ACTIVE | View Detail  Download   |  |  |  |  |
| 2489253850602298             | solan             | solan arki           | ACTIVE | View Detail & Download  |  |  |  |  |
| 9669259215629025             | solanb            | solan                | ACTIVE | ®View Detail ▲ Download |  |  |  |  |

Fig-6

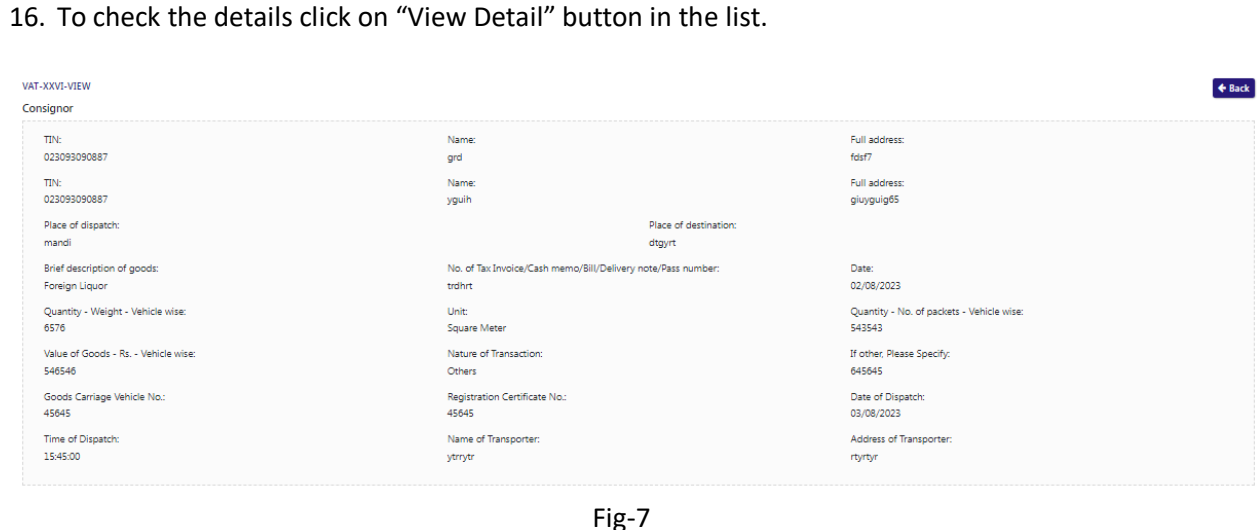

17. To download the declaration certificate, click on "Download" button

Luminous Infoways Pvt Ltd

## 2.2. E-Declaration (XXVI-A)

- 18. To apply for E-Declaration (XXVI-A) form, on the dashboard click on "E-Declaration (XXVI)" from the list.
- 19. After clicking there two menus arises i.e;
  - E-Declaration (XXVI-A)
  - E-Declaration (XXVI-A) List
- 20. Click on E-Declaration menu from the list.
- 21. After clicking the menu then the "E-Declaration (XXVI-A)" form page will appear. (Fig-8)

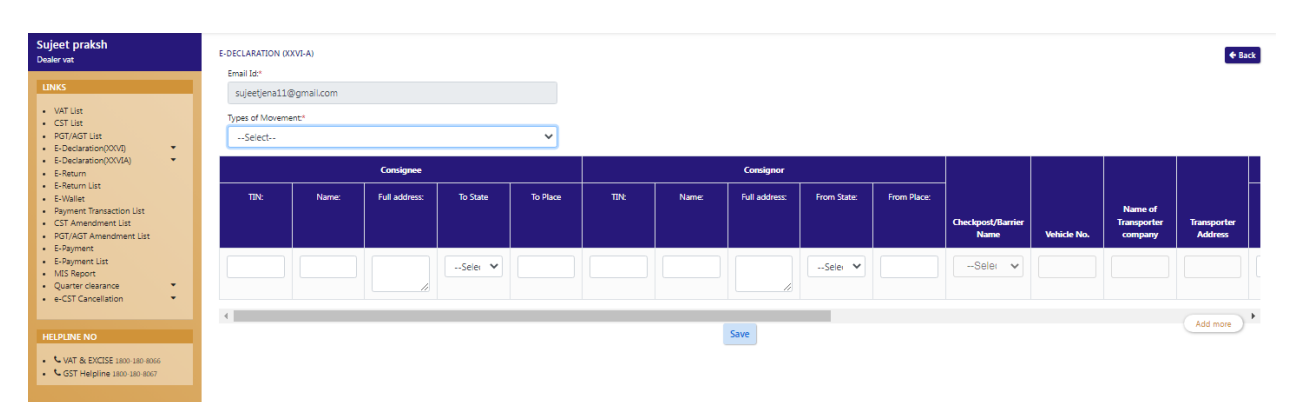

Fig-8

- ✤ E-DECLARATION (XXVI-A)
  - Types of Movement: Select from dropdown
  - Consignee
    - TIN: Enter the Details
    - Name: Enter the Details
    - Full Address: Enter the Details
    - To State: Select from dropdown
    - **To Place**: Enter the Details
  - > Consignor
    - TIN: Enter the Details
    - Name: Enter the Details
    - Full Address: Enter the Details
    - From State: Select from dropdown
    - From Place: Enter the Details
  - > Check post/Barrier Name: Select from dropdown
  - > Vehicle No: Enter the Details
  - > Name of Transporter Company: Enter the Details
  - > Transporter Address: Enter the Details
  - Details of Goods
    - Name of Transaction: Select from dropdown
    - G.R. No: Enter the Details
    - Bill No: Enter the Details
    - Date of Bill: Select from date
    - Types of Goods: Select from dropdown
    - Brief Description of Goods: Select from dropdown
    - If Others, Please Specify: Enter the Details

Luminous Infoways Pvt Ltd

- Quantity (Vehicle wise) : Enter the Details
- Unit: Select from dropdown
- Value of Goods (Vehicle wise) : Enter the Details
- 22. After filling the details click on "Save" button.
- 23. After saving, an amount of Rs 10 will be deducted from the dealer's wallet.
- 24. If the wallet is empty then go to "E-wallet" and recharge the wallet.
- 25. After saving the details, the acknowledgement number will be generated. (Fig-9)

| Your MPB XXVI-A Application Has Been Successfully Submitted<br>Acknowledgement No : 4836157119657232      |
|----------------------------------------------------------------------------------------------------|
|                                                                                                    |
| This page confirms that your application has been received and sent to a concern office for verification. |
| ▲ Print / Save                                                                                            |

Fig-9

26. After the acknowledgement number is generated, click on "**Print/Save**" button to print the MPB XXVI-A declaration form. (Fig-10)

| EXC                                                                                | Government of H   | imachal Pradesh                                            |  |  |  |  |  |
|------------------------------------------------------------------------------------|-------------------|------------------------------------------------------------|--|--|--|--|--|
| Form VAT-XXVI-A<br>[See Rule 61(1)]<br>DECLARATION                                 |                   |                                                            |  |  |  |  |  |
|                                                                                    | [See Ru<br>DECLA] | e 61(1)]<br>RATION                                         |  |  |  |  |  |
| Acknowledgement No.                                                                | [See Ru<br>DECLA] | e 61(1)]<br>RATION<br>4836157119657232                     |  |  |  |  |  |
| Acknowledgement No.<br>Acknowledgement Date and Ti                                 | [See Ru<br>DECLA] | e 61(1)]<br>RATION<br>4836157119657232<br>18/08/2023       |  |  |  |  |  |
| Acknowledgement No.<br>Acknowledgement Date and Ti<br>Form No.                     | [See Ru<br>DECLA] | e 61(1)]<br>RATION<br>4836157119657232<br>18/08/2023       |  |  |  |  |  |
| Acknowledgement No.<br>Acknowledgement Date and Ti<br>Form No.<br>Type of Movement | [See Ru<br>DECLA] | e 61(1)]<br>AATION<br>4836157119657232<br>18/08/2023<br>ed |  |  |  |  |  |

27. To view the details of the transaction click on "E-Declaration (XXVI-A) List" from the menu. (Fig-11)

| e-declaration (XXVI-A) History |                         |            |               |               |        |                                                                                                    |  |  |
|--------------------------------|-------------------------|------------|---------------|---------------|--------|----------------------------------------------------------------------------------------------------|--|--|
| Acknowledgement No.            | Check Post Barrier Name | Vehicle No | Name Taspoter | Trans Address | Status | Action                                                                                                    |  |  |
| 1544066222676111               | Golthai                 | dfg        | dfg           | dfgd          | ACTIVE | View Detail & Download                                                                                                    |  |  |
| 2214563303966775               | Golthai                 | dfg        | dfg           | dfgd          | ACTIVE | ●View Detail ▲ Download                                                                                                    |  |  |
| 8621530696305663               | Golthai                 | dfg        | dfg           | dfgd          | ACTIVE | Over Detail     A Download     Sector Detail     A Download     Sector Detail     Sector Detail     Sector Detail     Sec |  |  |
| 6033088836672639               | Govindghat              | 565        | fghf          | fg            | ACTIVE | ®View Detaii ▲ Download                                                                                                    |  |  |
| 8565224329902254               | Govindghat              | 565        | fghf          | fg            | ACTIVE | ®View Detail ▲ Download                                                                                                    |  |  |
| 7893259341322614               | Govindghat              | 565        | fghf          | fg            | ACTIVE | ●View Detail ▲ Download                                                                                                    |  |  |

Fig-11

#### 28. To view the details, click on "View Detail" button from the list. (Fig-12)

| VAT-XXVIA-VIEW                                                                                                    |                                          |                          | 🗲 Back                        |
|----------------------------------------------------------------------------------------------------|------------------------------------------|--------------------------|-------------------------------|
| Types of Movement: Goods Exported                                                                                                    |                                          |                          |                               |
| Consignor                                                                                                    |                                          |                          |                               |
| TIN:                                                                                                    | Name:<br>deb                             |                          | Full address:<br>manali       |
| From State:<br>Himachal Pradesh                                                                                                    | From Place:<br>shimla                    |                          | Consignee                     |
| TIN:<br>02207207021                                                                                                    | Name:<br>sujit                           |                          | Full address:<br>shimla       |
| To State:<br>Himachal Pradesh                                                                                                    | To Place:<br>kulu                        |                          |                               |
| Check Post Barrier Name:<br>Chaldei                                                                                                    |                                          | Vehicle No:<br>HP23G2345 |                               |
| Name Taspoter:<br>AK Traders                                                                                                    |                                          | Trans Address:<br>shimla |                               |
| Details of Goods Nature of transaction:<br>Goods for Trade                                                                                                    | GN No.:                                  |                          |                               |
| Bill No.:<br>12323333                                                                                                    | Date of bill:<br>17/08/2023              |                          | Types of Goods:<br>Taxable    |
| Brief description of Goods:<br>(i) Optical fibre cables made up of individually sheathed fibres, whether or not<br>assembled with electric conductors or fitted with connectors and (ii) Optical fibre, optical<br>fibre bundle and cables other than those specified in part (i) of this sub-ite | If other, Please specify:                |                          | Quantty - vehicle wise:<br>25 |
| Unit:<br>Bundle                                                                                                    | Value of Goods-Rs Vehicle wise:<br>10000 |                          |                               |

Fig-12

29. To download the declaration certificate, click on "Download" button.

10